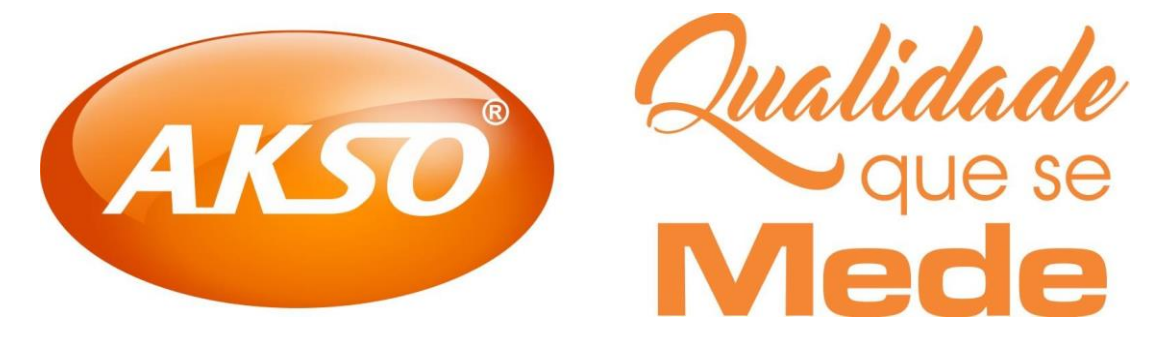

# **AK823**

## DECIBELÍMETRO DIGITAL COM REGISTRO

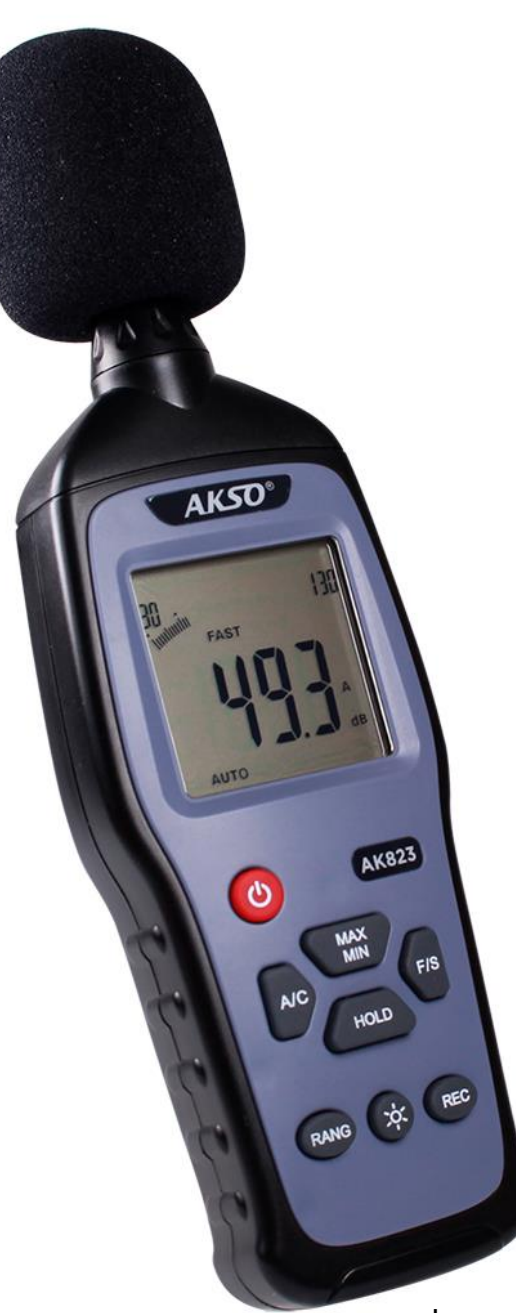

Imagem meramente ilustrativa

## MANUAL DE INSTRUÇÕES

## **1 - ESPECIFICAÇÕES**

30 a 130 dB Faixa de medição: **Escalas**: média alta automática baixa 50 a 110 dB 70 a 130 dB 30 a 90 dB 30 a 130 dB Resolução: 0.1dB Exatidão: ±1.5dB Faixa de frequência: 31.5 a 8000 Hz Ponderação em frequência: A(dBA) / C(dBC) Ponderação no tempo: FAST (125ms) / SLOW (1s) Taxa de atualização (visor LCD): 2 vezes / segundo Memória: 32000 registros Intervalo entre registros (selecionável): 1s a 24h Desligamento automático por inatividade: 20 minutos Temperatura de operação: 0 a 50 °C Umidade de operação: 10 a 90 %UR (sem condensação) Alimentação: 9Vdc (bateria 9V ou adaptador AC/DC) Dimensões (LxAxP): 58 x 215 x 33 mm Peso: 250g (com bateria) Especificações adicionais: Congelamento das medições máxima ou mínima Congelamento da leitura no visor (HOLD) – Iluminação do visor (Backlight)

- Barra gráfica digital
- Função alarme (através do programa de registros)
- Saída analógica AC/DC (AC<sub>MAX</sub> = 4Vrms / DC = 10mV/dB)
- Microfone condensador de eletreto de 1/2" (removível)
- Em conformidade com: IEC61672-1 Classe 2
- Indicação de bateria fraca

## 2 - ACESSÓRIOS

#### Itens que acompanham o AK823:

- 1 protetor de vento (em espuma)
- 1 cabo de comunicação USB (USB / mini USB)
- 1 CD de instalação do programa de comunicação
- 1 manual de instruções

Antes de utilizar, examine o instrumento e os itens que o acompanham com atenção. Caso detecte alguma anormalidade, entre em contato com a AKSO.

## 3 - APRESENTAÇÃO

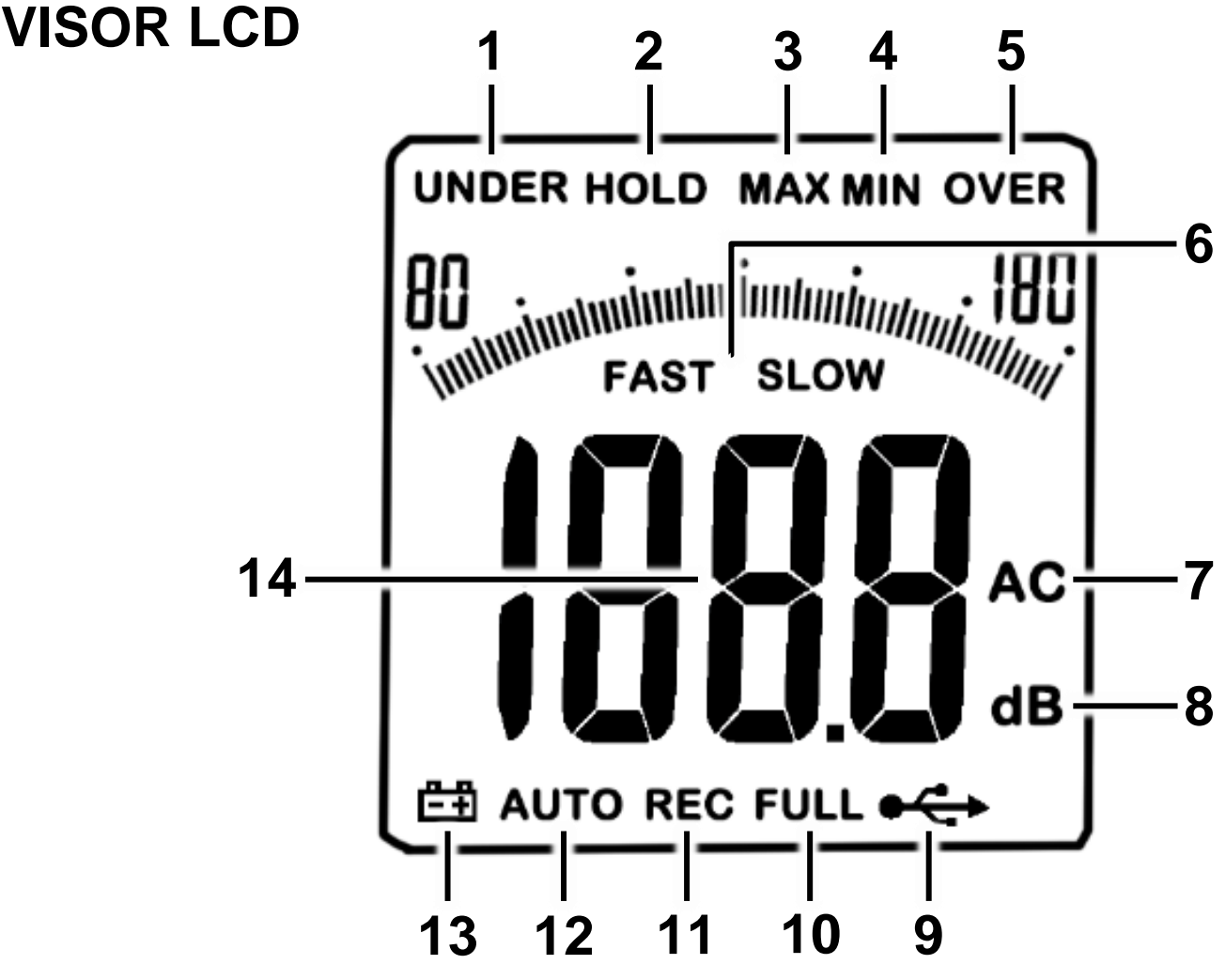

- 1 UNDER: medição abaixo da escala selecionada
- 2 HOLD: congelamento da leitura
- 3 MAX: maior valor medido
- 4 MIN: menor valor medido
- 5 OVER: medição acima da escala selecionada
- 6 FAST-SLOW: ponderação no tempo
- 7 A-C: ponderação em frequência (dbA dbC)
- 8 dB: unidade de medição da pressão sonora
- 9 • comunicação com PC ativa
- 10 FULL: memória cheia (32000 registros)
- 11 REC: registro das medições ativo
- 12 AUTO: escala automática (30 a 130 dB)
- 13 🖽 : bateria fraca
- 14 Valor de medição da pressão sonora

#### **VISTA FRONTAL / LATERAL**

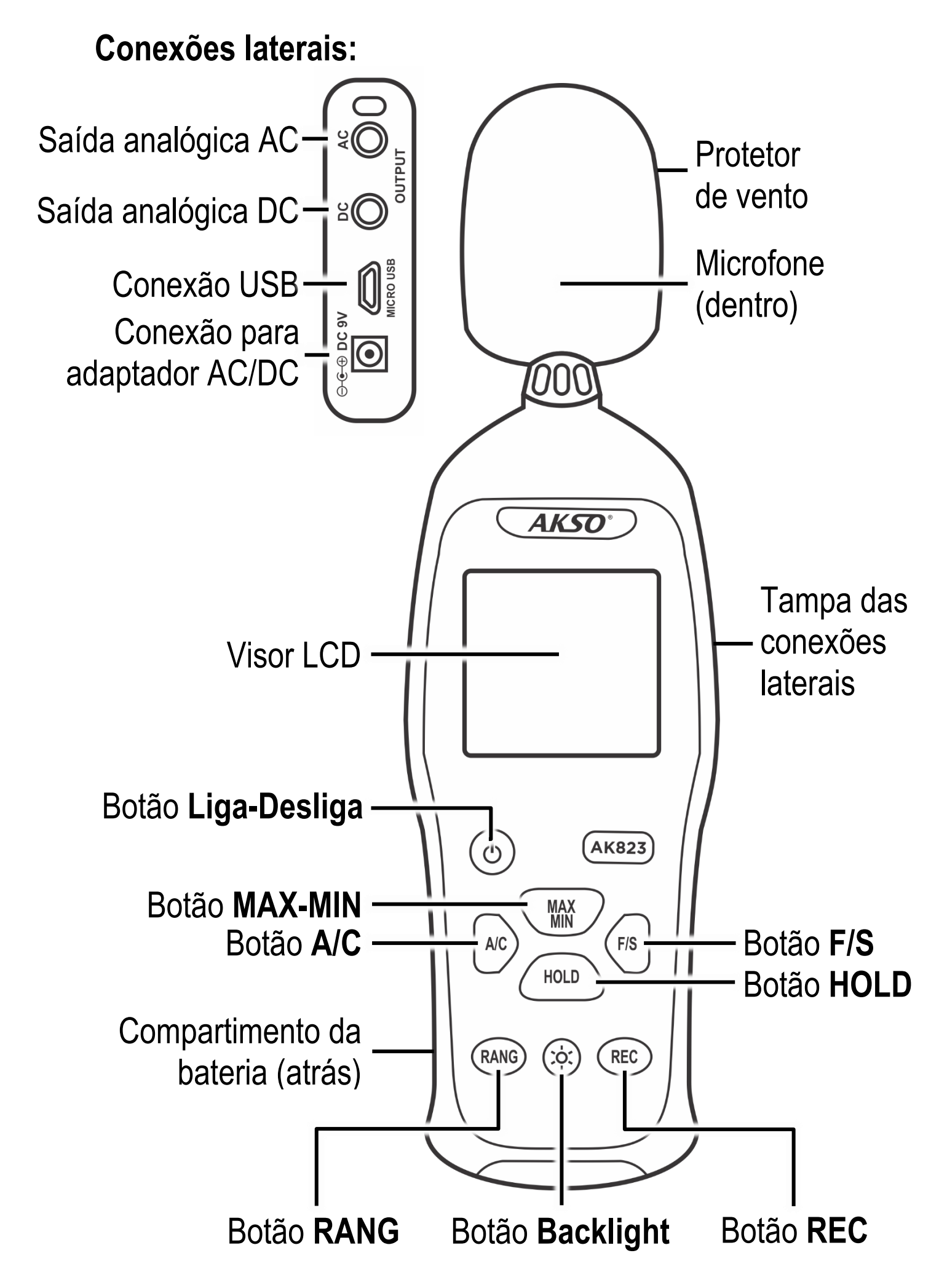

## 4 - INSTRUÇÕES DE OPERAÇÃO

#### IMPORTANTE!

NUNCA utilize bateria e adaptador AC/DC ao mesmo tempo no instrumento, isto pode ocasionar danos irreversíveis ao circuito!

#### LIGA - DESLIGA

- Para ligar o AK823, pressione o botão Liga-Desliga.
- Para desligar o instrumento, mantenha pressionado o botão Liga-Desliga até o visor LCD se apagar.

#### **MEDIÇÃO**

- 1) Ligue o AK823, pressionando o botão Liga-Desliga;
- 2) Selecione (Ver: 5-FUNÇÕES ADICIONAIS):
  - a. Escala de medição (RANG). Caso não tenha informações dos valores aproximados a serem medidos, utilize a *escala automática*;
  - b. Ponderação em frequência (A/C);
  - c. Ponderação no tempo (F/S);
- Posicione o instrumento no ambiente a ser monitorado, a 1,5 metros (aprox.) da fonte sonora, ou centralizado em relação às fontes sonoras existentes;
- 4) Observe no visor o valor da medição.

#### NOTA:

Para registrar os valores medidos, efetue a configuração do AK823 através do computador.
Ver: 6-COMUNICAÇÃO USB

## **5 - FUNÇÕES ADICIONAIS**

RANG (escala de medição)

Para selecionar a escala de medição, pressione o botão **RANG**. Aparecerão no visor, nas extremidades da barra gráfica digital, os valores da escala selecionada:

- 30 a 90 dB baixa
- 50 a 110 dB média
- 70 a 130 dB alta
- 30 a 130 dB automática

Para obter maior exatidão, selecione a escala mais próxima dos valores em medição.

#### A/C (ponderação em frequência)

Para selecionar a ponderação em frequência da medição (dBA ou dBC), pressione o botão A/C. Aparecerá na parte inferior direita do visor a indicação correspondente à ponderação selecionada, A ou C.

- A: audição humana (atenua levemente ruídos graves);
- C: pondera igualmente toda a faixa de frequência.

#### F/S - Fast / Slow (ponderação no tempo)

Para selecionar a ponderação no tempo da medição, pressione o botão **F/S**. Aparecerá na parte superior do visor a indicação **FAST** ou **SLOW**, sinalizando a ponderação selecionada.

- FAST: 125ms (ruídos variáveis e de impacto)
- SLOW: 1s (ruídos contínuos)

#### **\* - BACKLIGHT** (iluminação do visor)

Para ativar/desativar a iluminação do visor, pressione o botão 🌣.

**MAX-MIN** (congelamento da maior/menor leitura) No modo de medição:

- Para ativar o congelamento automático do maior valor medido, pressione o botão MAX-MIN. Aparecerá na parte superior do visor a indicação MAX, sinalizando que a função está ativa;
- Para ativar o congelamento automático do menor valor medido, pressione o botão MAX-MIN novamente. Aparecerá na parte superior do visor a indicação MIN, sinalizando que a função está ativa;
- 3) Para sair da função e retornar ao modo de medição, pressione mais uma vez o botão MAX-MIN. A indicação MIN sairá do visor.

#### HOLD (congelamento da leitura)

Para ativar/desativar o congelamento da leitura no visor, pressione o botão HOLD. Aparecerá, na parte superior do visor, a indicação HOLD enquanto a função estiver ativa.

## SAÍDA ANALÓGICA AC / DC

Saída analógica AC ou DC para conexão de analisador de frequência, gravador de eixo X - Y ou similares.

- Saída DC:
  - 10mV/dB
  - 1k $\Omega$  de impedância de saída

#### • Saída AC:

- 4Vrms para a escala total da faixa
- 1k $\Omega$  de impedância de saída

## 6 - COMUNICAÇÃO USB

#### **INSTALAÇÃO DO SOFTWARE – Smart Logger**

- 1) Insira o CD de instalação no drive do computador;
- 2)Na tela do PC, abra a unidade de disco onde o CD está inserido;
- 3) Execute o arquivo **setup.exe**;
- 4) Selecione um local para instalar o software, clicando em **Browse**, e clique em **Next** para prosseguir;
- Marque a caixa Create a desktop shortcut, caso queira criar um atalho do programa em sua área de trabalho, e/ou clique em Next para prosseguir com a instalação;
- 6) Clique em Install para instalar o programa;
- 7) Marque a caixa **Install Driver** para instalar os drivers de comunicação necessários;
- 8)Clique em Finish para finalizar a instalação do Smart Logger. A janela DriverSetup abrirá, nela, clique em INSTALL para instalar os drivers;
- 9)Clique em OK na janela The driver is successfully Pre-installed in advance!
- 10) Feche a janela de instalação do driver, clicando no botão X localizado no canto da janela;
- 11) Reinicie o computador. O software estará instalado.

## CONEXÃO AO COMPUTADOR

1) Ligue o AK823, pressionando o botão Liga-Desliga;

2)Conecte o cabo USB ao instrumento e ao computador;

- 3)Na tela do PC, abra o programa de gerenciamento, Smart Logger;
- 4) Clique em **OK** na janela **Instrument management** que se abrirá e escreva um nome (por preferência pessoal) para o AK823 conectado. Para confirmar, clique em **Add**.

## CONFIGURAÇÃO

Para configurar o modo de registro do AK823, com o programa aberto e o instrumento corretamente conectado ao PC, clique no ícone 20, localizado no canto superior esquerdo.

#### **Basic Settings**

- Logger name editar nome atribuído ao AK823 conectado;
- Use System Time sincronizar a(o) data/horário do instrumento com o computador (essa caixa deve permanecer marcada);
- Work Mode selecionar entre modo de medição sem registros (Only Realtime Monitoring) e com registros (Recording);
- Start Mode selecionar modo de início de registro das medições:
  - By Button iniciar registros ao pressionar o botão REC;
  - After Setup iniciar registros após o término da configuração do instrumento no software;

- Timing Start iniciar registros em data e horário programáveis.
- Time For Start programar data e horário para iniciar os registros (a opção Time Starting do item Start Mode deve estar selecionada);
- Sampling Points selecionar a quantidade máxima de registros que serão efetuados de 50 a 30000 registros ou desativar a função (sem limitação);
- Sampling Rate selectionar intervalo entre os registros de 1s a 24h;
- Recording Time exibição do tempo total de registro.

#### **Alarm Settings**

- Sound Level alarme de pressão sonora (será exibido no gráfico das medições)
  - Low Level limite inferior do alarme;
  - **High Level** limite superior do alarme.

Para finalizar a configuração do AK823, clique em **Setup** no canto inferior direito da janela de configurações e desconecte o instrumento do computador.

#### EFETUANDO REGISTROS - REC Modo By Button

- Para iniciar os registros de medição, pressione brevemente o botão REC. Observe a indicação REC no visor;
- Para finalizar os registros de medição, mantenha pressionado o botão REC por 3 segundos.

#### Modo After Setup/Timing Start

- Em modo After Setup, os registros iniciam imediatamente após confirmar as configurações no programa Smart Logger. Observe a indicação REC no visor;
- Em modo Timing Start, os registros iniciam na data/horário programado. Observe a indicação REC no visor;
- Para finalizar os registros de medição, mantenha pressionado o botão REC por 3 segundos.

#### **DOWNLOAD DOS REGISTROS**

- 1) Na tela do programa **Smart Logger**, após efetuar a **CONEXÃO AO COMPUTADOR**, clique no ícone , localizado na parte superior da tela, e confirme a opção clicando em **Download**. O programa iniciará o download dos registros;
- 2) Clique em View para visualizar os registros obtidos.

#### ARMAZENAMENTO DOS REGISTROS

- Para salvar os registros em uma pasta específica do PC, após efetuar o DOWNLOAD DOS REGISTROS, na aba superior ao gráfico das medições, clique em:
  - DataList → Export CSV / Export Excel: para salvar os dados em uma tabela .csv ou .xls (compatível com Excel);
  - Report → Export: para criar um relatório dos registros no formato .pdf.

2)Na janela que abrir, crie e/ou abra a pasta onde deseja armazenar o arquivo, atribua um nome e clique em **OK**.

#### **ACESSO A REGISTROS ANTIGOS**

Para acessar registros obtidos anteriormente, clique duas vezes sobre o nome do instrumento e selecione o registro desejado.

## VISUALIZAÇÃO DAS MEDIÇÕES EM TEMPO REAL

Para visualizar as medições de pressão sonora em tempo real, na tela do programa **Smart Logger**, após efetuar a **CONEXÃO AO COMPUTADOR**, clique em **Options** (parte superior da tela) → **Real Time Monitoring**. Uma janela para monitoramento das medições se abrirá.

## 7 - MANUTENÇÃO

## SUBSTITUIÇÃO DA BATERIA

Quando aparecer no visor a indicação 🖽, substitua a bateria conforme os procedimentos a seguir:

- 1) Na parte traseira do AK823, remova o parafuso de fixação da tampa, utilizando uma chave *Philips*;
- 2) Desencaixe a tampa do compartimento da bateria, com cuidado;
- Retire a bateria usada do compartimento e desconecte o clip dos contatos;
- 4) Conecte o clip nos contatos da bateria nova;
- 5) Insira a nova bateria no compartimento;
- 6) Feche a tampa do compartimento da bateria, com cuidado;
- 7) Recoloque o parafuso de fixação, apertando-o firmemente sem forçar.

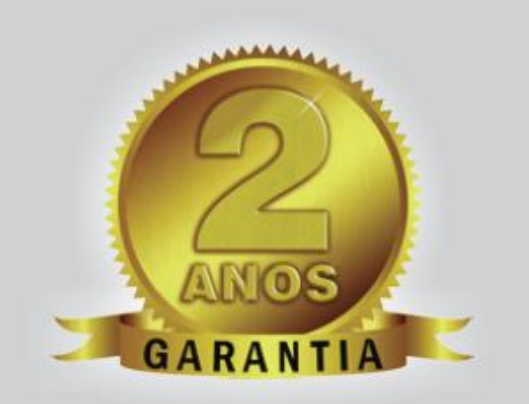

#### **GARANTIA E SUPORTE TÉCNICO**

Este produto possui garantia contra defeitos de fabricação de 2 anos para o instrumento e de 6 meses para o sensor.

garantia@akso.com.br

AKSO PRODUTOS ELETRÔNICOS LTDA www.akso.com.br • vendas@akso.com.br (51) 3406 1717